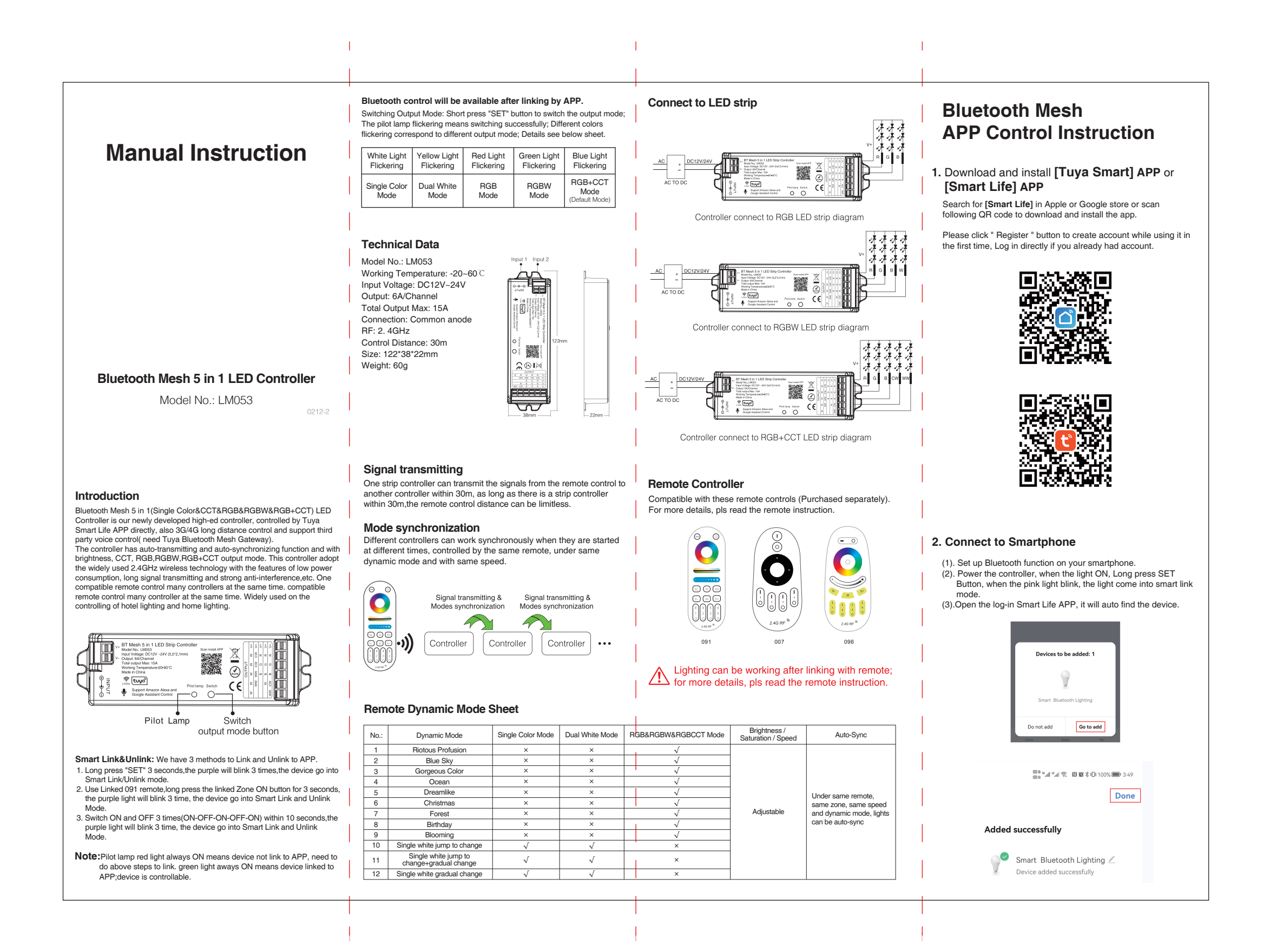

(4). Added device will be displayed on the homepage after added successfully, then Click device you want to control to

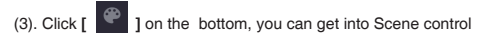

5. How to make Home Management for Device

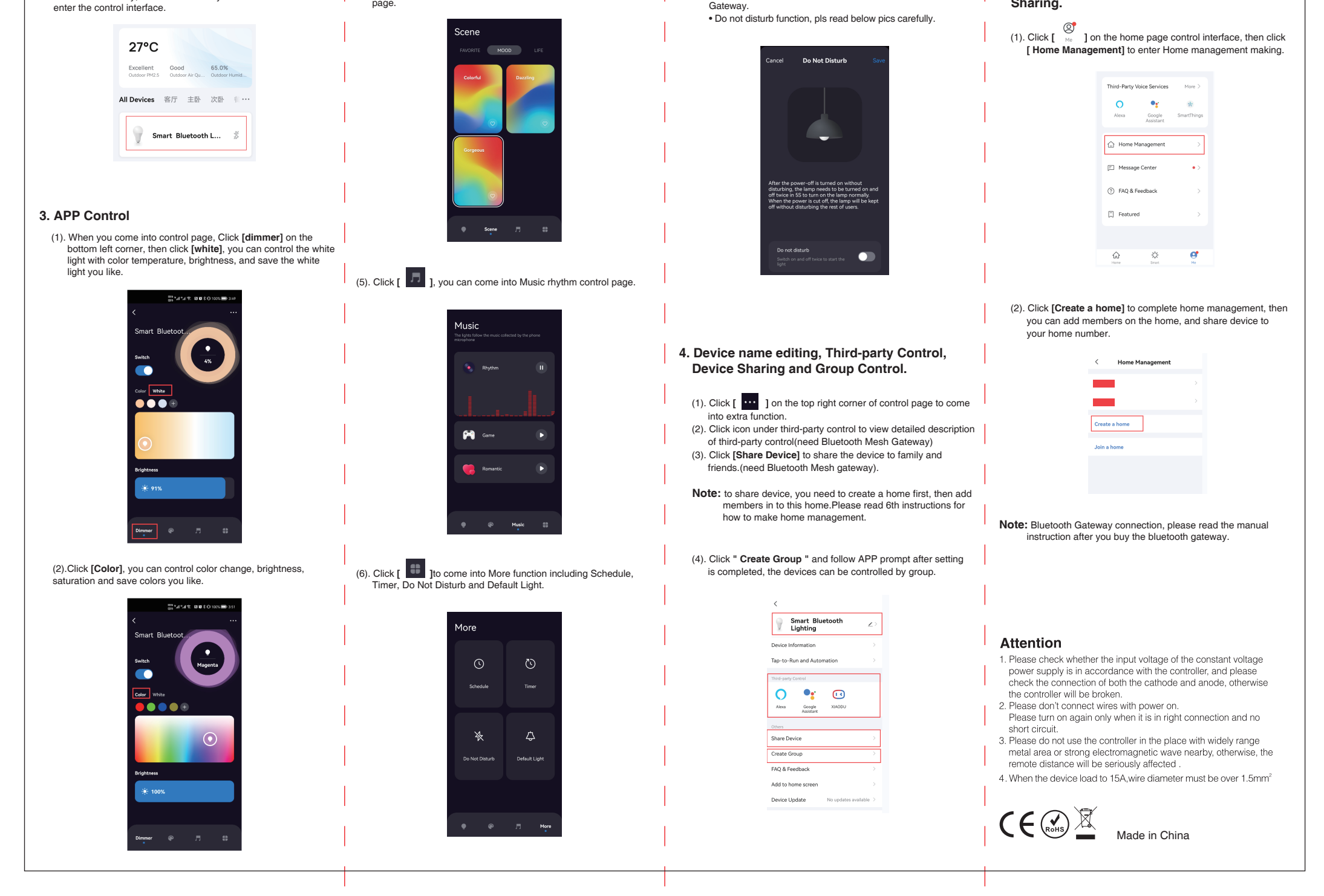